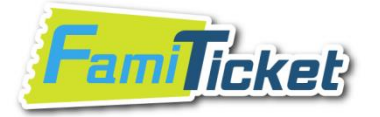

# <u>請先申請FamiTicket會員,方可進行購票</u> <u>Apply for membership to purchase</u>

# Step 1: Click the button "會員專區". (會員專區/Register)

| Fai     | Ticke       | et,   | (Table | 會員   | 事區 購票 | 知 常見問題     | 廠商合作  <br>[登入] | 赌物車<br>(0)<br>[加入會員] |
|---------|-------------|-------|--------|------|-------|------------|----------------|----------------------|
| 演唱會     | 音樂戲劇        | 親子    | 舞蹈     | 電影   | 運動    | 展覽演講       | 休閒旅遊           | • • •                |
| CONCERT | MUSIC/DRAMA | CHILD | DANCE  | FILM | SPORT | EXHIBITION | TRAVEL         |                      |

# Step 2: Click the button "會員申請". (會員申請/Register)

| 🖉 FamiTicket全網購票網 - Windows Internet Explorer         |                                                                                                    |                                    |                     |                      |
|-------------------------------------------------------|----------------------------------------------------------------------------------------------------|------------------------------------|---------------------|----------------------|
| G v Fr https://www.famiticket.com.tw/FMM/FMM0030.aspx |                                                                                                    | × 🔒                                | 😽 🗙 📴 Bing          | P -                  |
| 檔案 ④ 編輯 ⑤ 檢視 ♡ 我的最愛 △ 工具 ① 説明 ⊞)                      |                                                                                                    |                                    |                     |                      |
| 🔆 我的最愛 👍 🔊 aboutblank 🔊 管理平台 🚺 建镁的網站 🗸 🔊 網頁快          | 汛圖庫 -                                                                                                    |                                    |                     |                      |
| 🔐 🔻 🌽 FamiTicket全網購票網 🦙 FamiTicket全網購票網 🗙             |                                                                                                    | <u>ن</u>                           | • 🗟 • 🖃 🖶 • 網頁(2) • | 安全性◎ ▼ 工具(0) ▼ 🕢 ▼ 🥤 |
| FamTicket                                             | TO BEAU                                                                                                    | 會員專區 購票須知 常見問題                     | 廠商合作   購物車<br>(0)   |                      |
|                                                       |                                                                                                    |                                    | [登入] [加入會員]         |                      |
| 演唱會 音樂戲劇 親子<br>CONCERT MUSIC/DRAMA CHIL               | 子 舞蹈 電影<br>D DANCE FILM                                                                                                   | ジェンジョン 運動 展覽演講<br>SPORT EXHIBITION | 休閒旅遊<br>TRAVEL ••   | •                    |
| ● 會員申請                                                | 會員專區<br>MEMBER AREA                                                                                                    | 1                                  | 1ni                 |                      |
| ● 修改資料                                                | 諸先登入<br>* 輕敏(Fmail)                                                                                                    |                                    |                     |                      |
| ● 密碼愛史                                                | *密碼                                                                                                    |                                    |                     |                      |
| Family Camilicant                                     | * <b><b><b><u><u></u><u></u><u></u><u></u><u></u><u></u><u></u><u></u><u></u><u></u></u><u></u><u></u><u></u></b></b></b> |                                    |                     |                      |
| ✓ 訂閱電子報                                               | <u> </u>                                                                                                    | <b>大大</b><br>按我重新產生圖示              |                     |                      |
| ◎ 忘記密碼                                                |                                                                                                    |                                    |                     |                      |

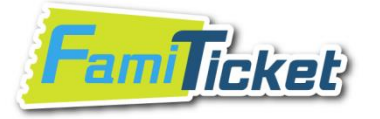

#### Subject : Register

# Step 3 : Fill out the form ( the data must be correct in order for you to get the member's privileges)

Notices : 1.You will use email address to login to FamiTicket. 2.If you are a foreigner and don't live in Taiwan, you don't need to fill out the "Phone Number" & "Address".

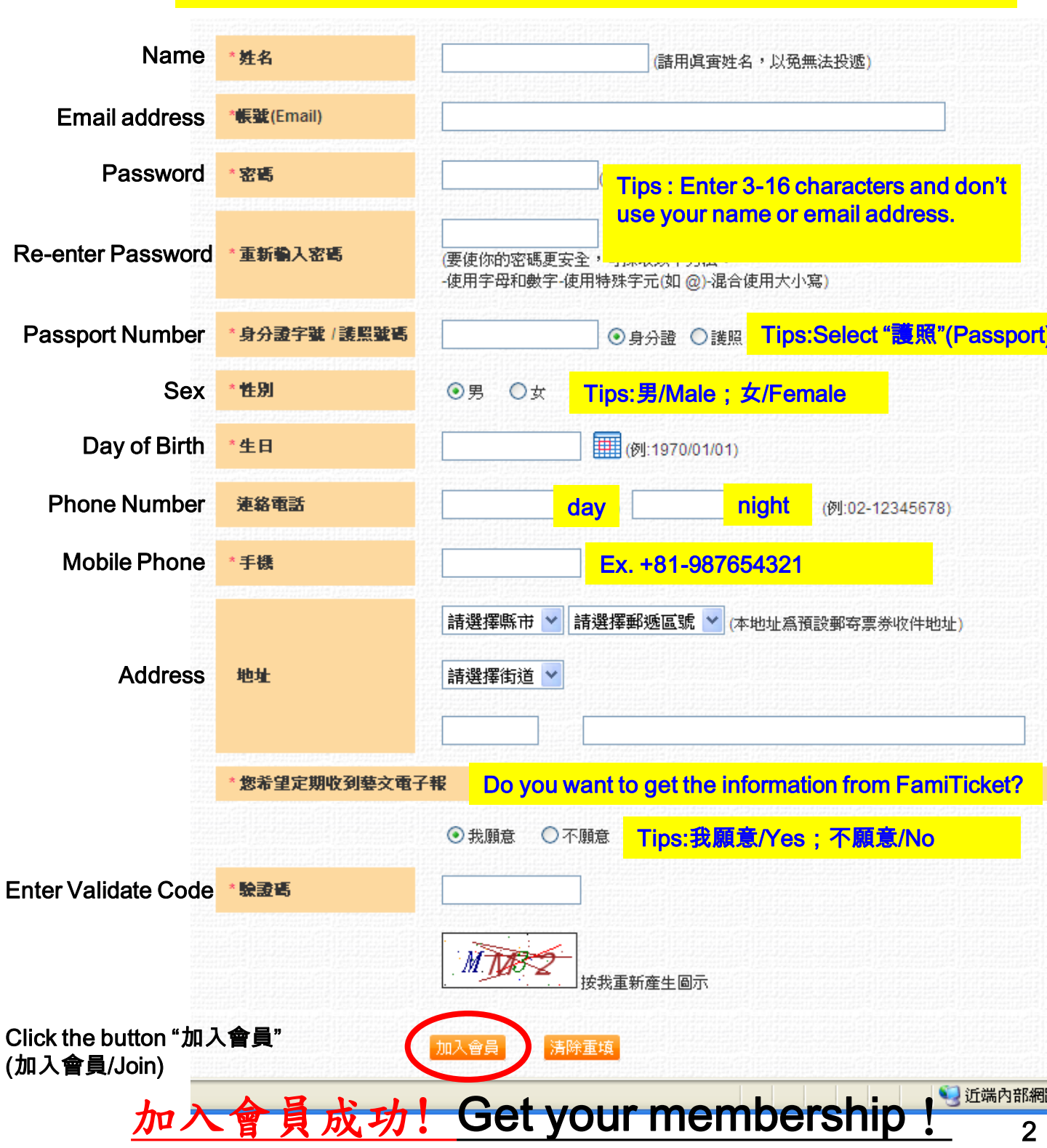

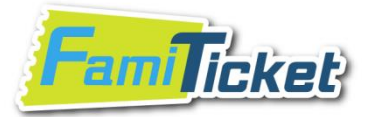

http://www.famiticket.com.tw

<u>請先申請FamiTicket會員,並於登入會員後再操作購票程序。</u>

Step 1:選擇"中華職棒30年例行賽 富邦悍將主場不渴席" (Click中華職棒30年例行賽 富邦悍將主場不渴席Banner)

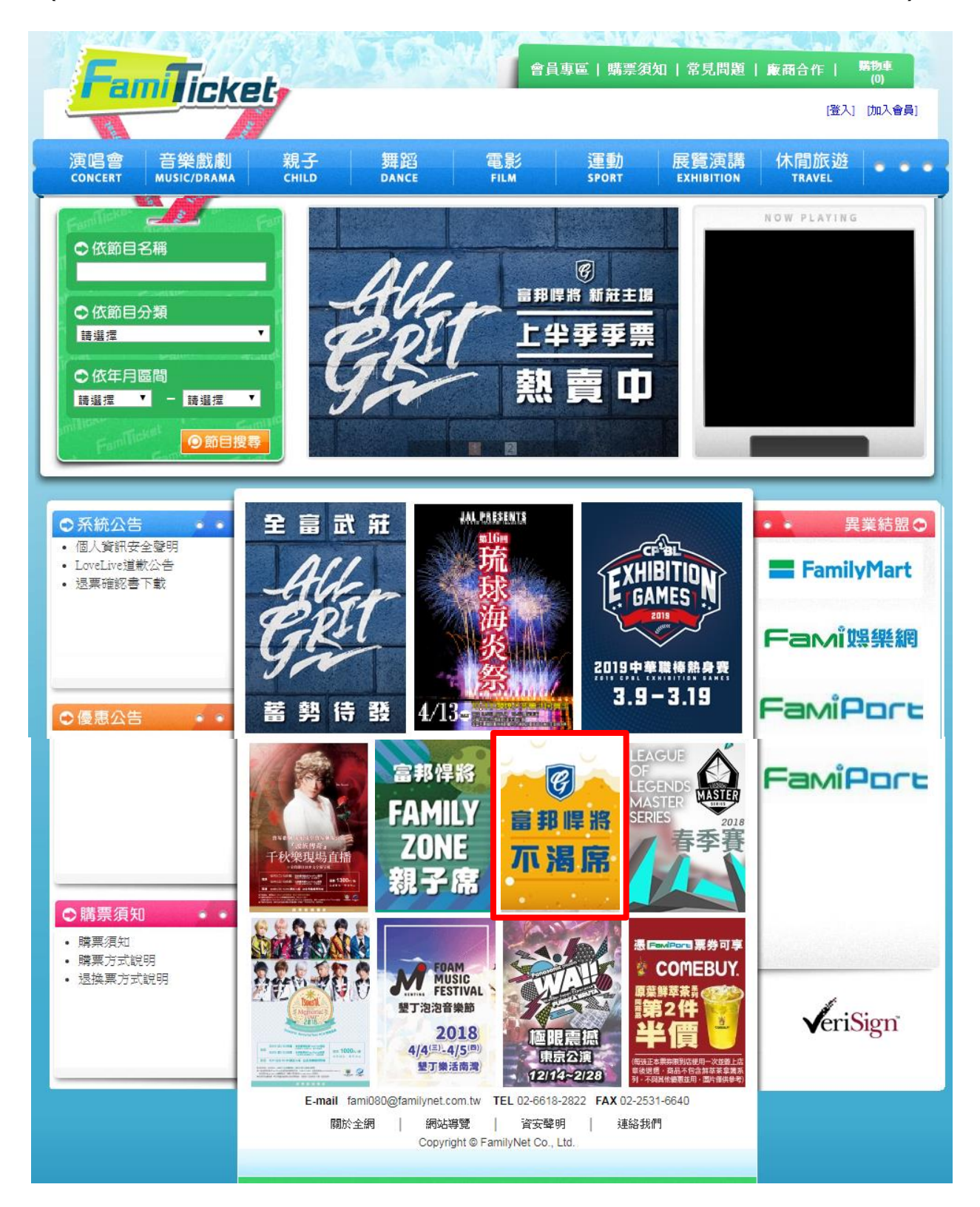

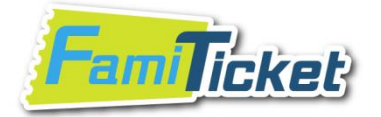

http://www.famiticket.com.tw

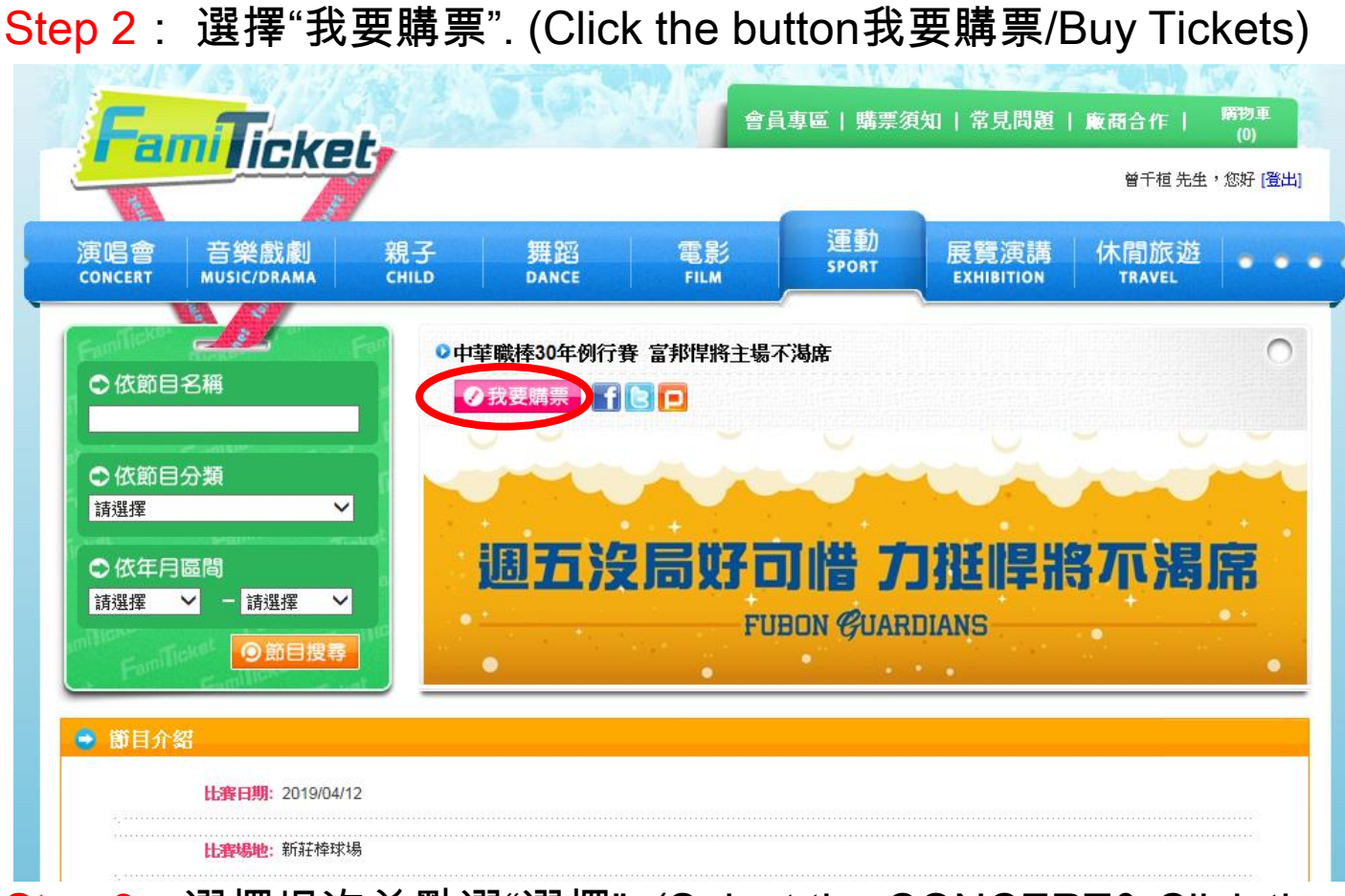

# Step 3: 選擇場次並點選"選擇". (Select the CONCERT& Click the button "選擇")

| FamTicke                        | at.                     | e                | 員專區 購票家   | 〔知 常見問題             | ▲ 廠商合作 | 購物車<br>(0) |
|---------------------------------|-------------------------|------------------|-----------|---------------------|--------|------------|
|                                 | 28 Z 400                | 帝史/              | 運動        |                     | 曾千桓 先生 | ,您好 [登出]   |
| 及唱音 日未配刷<br>CONCERT MUSIC/DRAMA | 称です 多年更当<br>CHILD DANCE | 电 京〉<br>FILM     | SPORT     | 成员/供码<br>EXHIBITION | TRAVEL |            |
| € 場次 session                    |                         | <b>衍賽 富邦悍將主場</b> | 不渴席       |                     |        | 0          |
| € 區域 AREA                       |                         |                  |           | un.                 |        |            |
| ● 副位 SEAT                       | 通五                      | 沒局好這             | 习惜 7.     | 」挺悍將                | 8不渴    | 席          |
| ● 結帳 CHECK OUT                  |                         | FL               | JBON GUAR | DIANS               |        | •          |

| • | 比賽日期          | 比賽時間  | 場次  | 比賽隊伍   | 比賽隊伍 | 比賽場地  | 購票 |
|---|---------------|-------|-----|--------|------|-------|----|
|   | 2019/04/12(五) | 16:35 | 028 | Lamigo | 富邦悍將 | 新莊棒球場 | 選擇 |

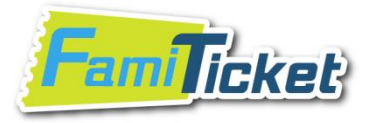

# Step 4: 選擇區域.(Select the seat section)

您所選擇的場次內容為:

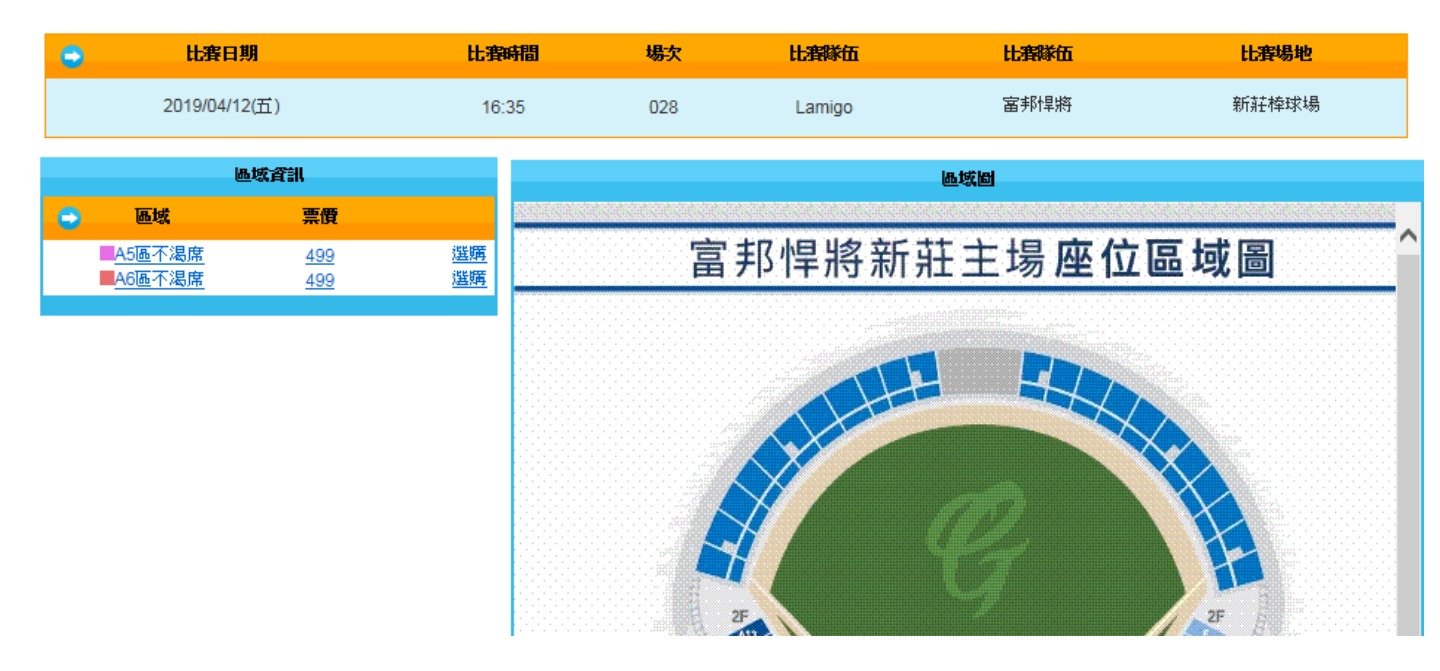

### Step 5 : 選擇張數(最多4張),點選"自行劃位"。 (1) Select the quantity which you want to buy. (Max=4) (2)Click the button "自行劃位". (自行劃位/ Select the seat)

| 您所選擇的場次內容為:   |       |            |       |         |        |
|---------------|-------|------------|-------|---------|--------|
| 😑 比賽日期        | 比賽時間  | 場次 比賽隊伍    | 比賽隊伍  | 比賽場地    | 區域     |
| 2019/04/12(五) | 16:35 | 028 Lamigo | 富邦悍將  | 新莊棒球場   | A5區不渴席 |
| 😑 創位          |       |            |       |         |        |
|               |       |            |       |         |        |
| · 內野全票        | 499元  | 諸選擇張數 🛛 🗸  | 張     |         |        |
| 票面金額:         | 0 元   | 訂購張數:      | ) 張   | 已劃張數: 0 | 張      |
| ←上一步          |       | ◆自動配位      | ◆自行劃位 |         |        |

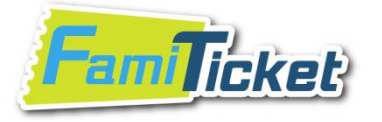

#### Step 6: 選擇座位並點選"結帳".

(1)Select the seats. (排/Row;號/Number) (2)Click the button "結帳". (結帳/Order)

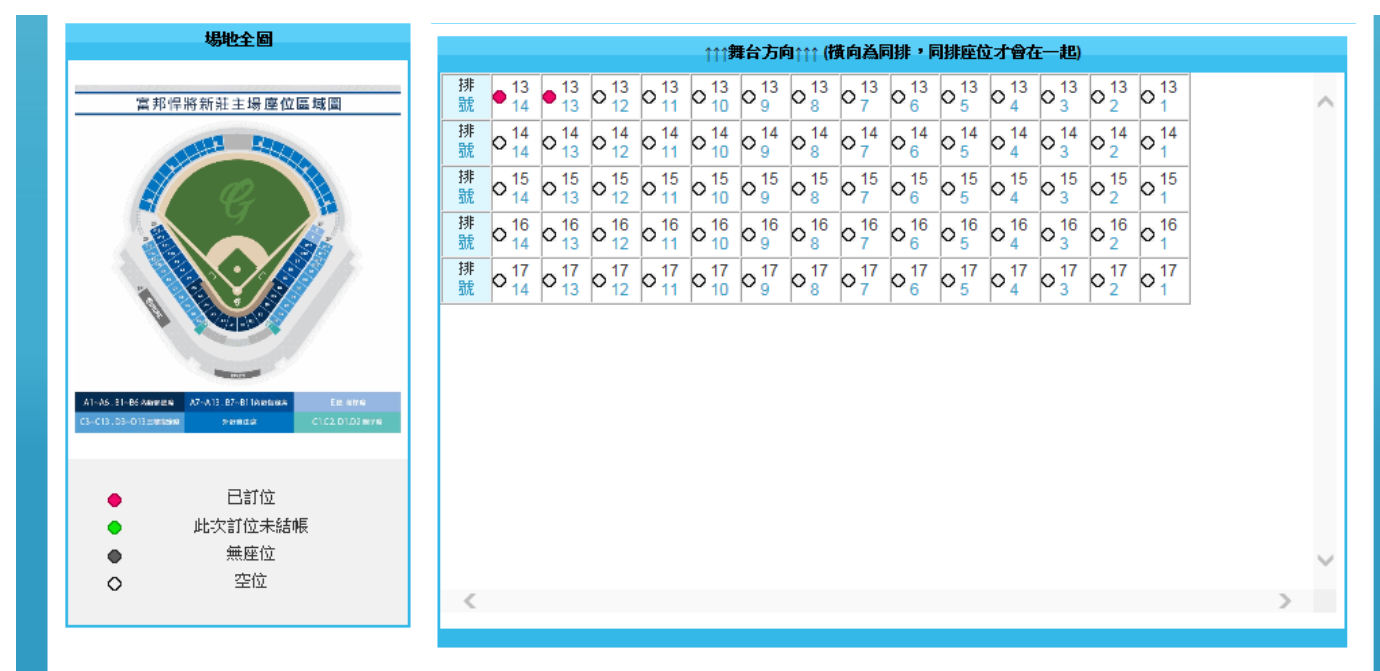

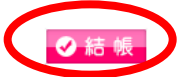

Step 7 : Note; The system will only keep your order for 30 minutes.

Click the button "確定"(確定/OK)

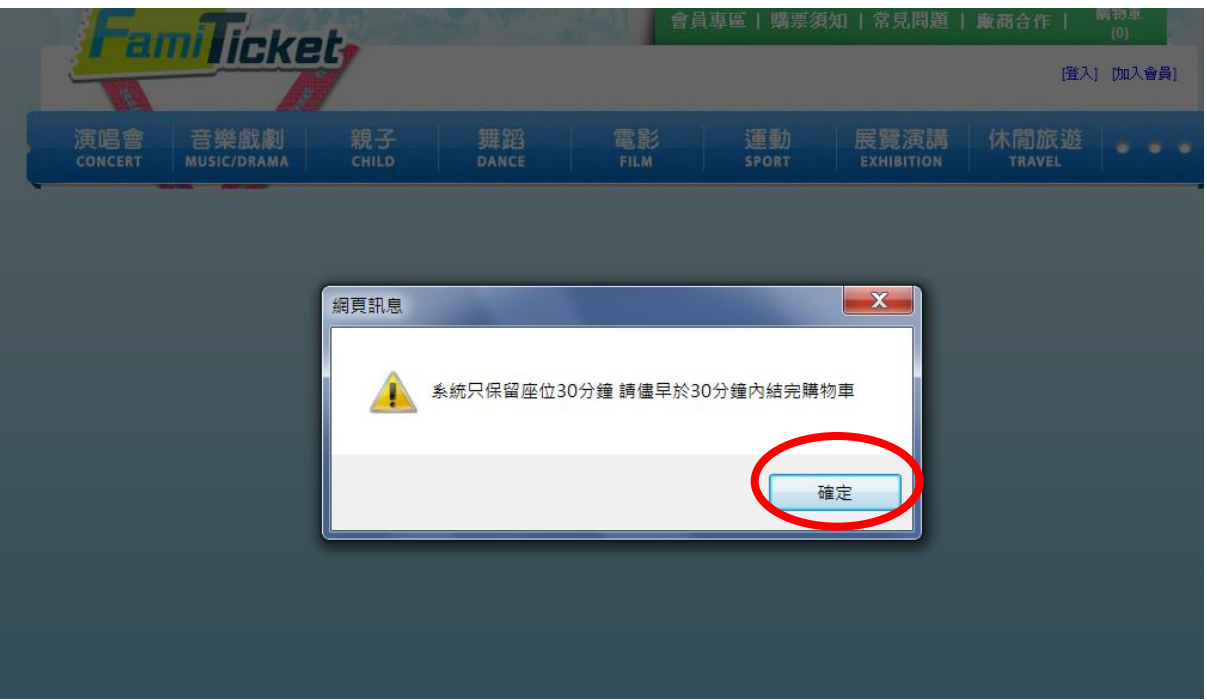

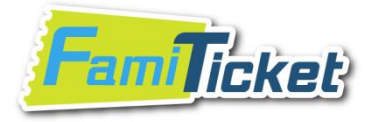

#### Step 8: 選擇取票方式後,並同意買賣契約書內容請按下一步 a.FamiPort 取票 (+25元)(訂購後至表演開演前皆可取票)

- (1) Select the way to receive your tickets.
  - a. FamiPort取票: Receive your tickets via FamiPort in FamilyMart Convenience Store in Taiwan. The service fee is NT\$ 25.
- (2) The FamiTicket's policy will appear. Please affirm that you have read through the guidelines and will comply with them by marking the check box.
- (3) Click the button "下一步". (下一步/ To next)

|                                                                                                    | 訂單編號                                                                                                    | 演出時間                                                                          | 演出地點                                                                                        | 活動名稱                                                                                                    | 場次名稱                                                                                                    | 票券種類                                                                                       | 區、排、號                                                                                               | 票價           |
|----------------------------------------------------------------------------------------------------|----------------------------------------------------------------------------------------------------|-------------------------------------------------------------------------------|---------------------------------------------------------------------------------------------|----------------------------------------------------------------------------------------------------|----------------------------------------------------------------------------------------------------|--------------------------------------------------------------------------------------------|----------------------------------------------------------------------------------------------------|--------------|
| 😒 刪 除                                                                                                    | 2661448                                                                                                 | 2019/04/12<br>16:35                                                           | 新莊樟球場                                                                                       | 中華職棒30年例行賽 富邦悍<br>主場不渴席                                                                                                    | 將 028                                                                                                    | 内野全祟                                                                                       | A5區不渴席 13排9號                                                                                        | 499          |
|                                                                                                    |                                                                                                    |                                                                               | 小言                                                                                          | 計1張 票                                                                                                    | <b>費</b> 499 元                                                                                                    | <b>手續費0</b> 元                                                                              | 應繳總金額(                                                                                              | <b>499</b> 5 |
| ■ 取票方                                                                                                    | ħ                                                                                                    |                                                                               | the way o                                                                                   | of receive the t                                                                                                    | icket                                                                                                    |                                                                                            |                                                                                                    |              |
| 〇FP取票-/<br>FamiPo                                                                                                    | 外加25元 (毎<br>か11) (原語・毎筆                                                                                 | <mark>筆・0元)</mark><br>訂單25元・於全                                                | 家便利跑店取票時多                                                                                   | 付                                                                                                    |                                                                                                    |                                                                                            |                                                                                                    |              |
|                                                                                                    |                                                                                                    |                                                                               |                                                                                             |                                                                                                    |                                                                                                    |                                                                                            |                                                                                                    |              |
|                                                                                                    |                                                                                                    |                                                                               |                                                                                             |                                                                                                    |                                                                                                    |                                                                                            |                                                                                                    |              |
| □ 菜★死                                                                                                    | 約書                                                                                                    |                                                                               |                                                                                             |                                                                                                    |                                                                                                    |                                                                                            |                                                                                                    |              |
| ➡ 買賣弊<br>票券購買相<br>再行付款。                                                                                                    | 約書<br>[開規定及注]<br>一旦新售訂]                                                                                 | 意事項(v1.2)<br>軍成立後,表示                                                          | <ul> <li>本售票未統銷售</li> <li></li></ul>                                                        | <sup>要券,乃經由網際網路銷售,</sup><br>易的內容並同意支付費用。2                                                                                       | 請訂購人依照網頁上的程序<br>1<br>本文交易票参即視同售出。1                                                                                                    | 操作,請確實核對您<br>」購人不得以任何理                                                                     | 5所訂購的內容是否正<br>由拒付本次交易費用。                                                                            | · 1          |
| ○ 買賣熟<br>票参購買相<br>再行付款。<br>二、催用卡<br>長的催用卡                                                                                                    | <b>約書</b><br>[開規定及注]<br> 一旦銷售訂]<br> 持卡人與訂]<br> 付費,則請                                                    | 意事項(v1.2)一、<br>軍成立後,表示<br>購人必備相同,<br>家長加入會員,                                  | 、本售票系統銷售<br>訂購人同意本次交<br>若因資料不同,編<br>以新會員,以持卡                                                | ₹券,乃超由網際網路銷售,<br>易的內容並同意支付費用。2<br>取訂單發生結調失敗,請訂開<br>/人為訂購人身份進行訂票。3                                                               | 請訂購人依照網頭上的程序<br>[<br>本文交易票券即視阿魯出,訂<br>購人自行負責。未有信用卡司<br>E、換、惩票規範 1、票券曾                                                                     | 急作,請確實核對約<br>J購人不得以任何理<br>6如常用他人信用卡<br>引出,如帶題、換票                                           | 部所訂購的內容是否正<br>由拒付本次交易費用。<br>付費/例如:子女徽用<br>券,由FamiTicket售出                                           | 確 家 ==       |
| ● 實實號<br>票券賠償者<br>二人的償用用<br>活動選其<br>式。四、本                                                                                                    | 約書<br>「開境定及注」<br>一旦師告訂」<br>:<br>持卡人與訂」<br>:<br>:<br>:<br>:<br>:<br>:<br>:<br>:<br>:<br>:<br>:<br>:<br>: | 意事項(r1.2)一、<br>軍成立後,表示<br>購人必需相同,<br>家長加入會員,<br>費,遞換票至減<br>由台北市税損稽            | 、本售票系統銷售3<br>(訂購人同意本次交<br>若因資料不同。<br>場<br>以新會員。以持<br>出目前三天。 2、<br>微處近市稽中南乙                  | 票券,乃超由網際網路销售,<br>易的內容並同意支付費用。2<br>設訂單發生錯誤失敗,請訂<br>以為訂購人身份進行訂票。3<br>週換票手續費≪原素面置>計;<br>字第099331011700號核准使用                        | 請訂購人依照網頁上的程序<br>本次交易票券即視問售出,<br>着人自行負責。未有信用卡書<br>三、換、弧票規範1、票券售<br>算10%。3、相關手續費計4<br>群10%。3、相關手續費計4<br>群,並依法向所在地之稅損制                       | 為作,請確實核對這<br>J購人不得以任何理<br>前如帶用他人信用卡<br>出出,如帶還、損票<br>久及辦理方式請查<br>請<br>當做處解繳經樂稅。             | 新訂購的內容是否正<br>由握付本次交易費用。<br>付費 / 例如:子女儒用<br>券,由FamiTicket書集<br>購票資訊之退、換票<br>五、依統一發票便用                | 確 家之方法       |
| ● 實實輕<br>票券購買者<br>再得付值用<br>長額退因<br>完<br>新選載<br>一、<br>約<br>週<br>式<br>。<br>十<br>五<br>条<br>規<br>型<br>章<br>號<br>一、<br>約<br>購買<br>費<br>第<br>一、<br>約<br>購買<br>算<br>第<br>一、<br>約<br>購買<br>算<br>第<br>一、<br>一、<br>約<br>購買<br>第<br>一、<br>約<br>購買<br>行<br>信<br>二、<br>約<br>信<br>初<br>。<br>一、<br>約<br>行<br>信<br>位<br>。<br>一、<br>一、<br>一<br>(<br>信<br>加)<br>月<br>一、<br>(<br>信<br>加)<br>一、<br>(<br>合<br>二、<br>)<br>(<br>合<br>二、<br>)<br>(<br>合<br>二、<br>)<br>(<br>合<br>二、<br>)<br>(<br>合<br>二、<br>)<br>(<br>合<br>二、<br>)<br>(<br>合<br>二、<br>)<br>(<br>合<br>二、<br>)<br>(<br>合<br>二、<br>)<br>(<br>合<br>二、<br>)<br>(<br>合<br>二、)<br>(<br>合<br>二、)<br>(<br>合<br>二、)<br>(<br>合<br>二、)<br>(<br>合<br>二、)<br>(<br>合<br>二、)<br>(<br>二、)<br>(<br>二))<br>(<br>二、)<br>(<br>二、)<br>(<br>二、)<br>(<br>二、))<br>(<br>二、)<br>(<br>二、))<br>(<br>二、)<br>(<br>二、))<br>(<br>二、))<br>(<br>二、))<br>(<br>二、))<br>(<br>二、))<br>(<br>二、))<br>(<br>二、))<br>(<br>二、))<br>(<br>二、))<br>(<br>二、))<br>(<br>二、))<br>(<br>二、))<br>(<br>二、))<br>(<br>二、))<br>(<br>二、))<br>(<br>二、))<br>(<br>二<br>)<br>(<br>二<br>))<br>(<br>二<br>)<br>(<br>二<br>))<br>(<br>二<br>)<br>(<br>)<br>( | 約8<br>開開規定及注注<br>一旦鎮害111<br>行者、與諸<br>二次要素参加<br>二、「管系<br>二、「管系<br>二、「管系<br>二、「管系<br>二、「管系                | 窓事項(1.2)一<br>軍成立後,表示<br>購人必需相同,<br>家長加入會員,<br>要, 巡換票至演<br>由台北市税損稽<br>人等罪(他日の) | 、本集票糸統甾售<br>、<br>()<br>()<br>()<br>()<br>()<br>()<br>()<br>()<br>()<br>()<br>()<br>()<br>() | 果务,乃超由謝院規路銷售,     易的內容並同意支付費用。2     取訂單發生結誤失敗,請訂則     人為訂購人身份進行訂票。3     退換票手續費<依票面價≥計:     (含)新鉴繁五十元之交易,     、始好常常要問??     2000 | 請訂購人依照網頭上的程序<br>本文交易票参却視阿魯出,訂<br>購人自行負責。未有信用卡司<br>E、換、惩票規範 1、票参會<br>第10%。3、相關手續費計明<br>計,並依法向所在地之稅調測<br>質受人要求者外、得免低運<br>開去,这個EconiTeleot分類 | ▲作,請確實核對您<br>購人不得以任何運<br>如開用他人信用卡<br>出,如購選、換票<br>次及辦理方式請查销<br>當做處幹繳燒集稅。<br>購並低一發票。6年9.2021 | 新訂購的內容是否正<br>由拒付本次交易費用。<br>付費/例如:子女爾用<br>券,由FamiTicket售出<br>購票資訊之退、換票:<br>五、依統一發票使用<br>整於每日營業約、4.40 | · 家之方法總。     |

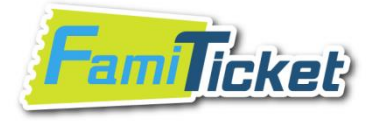

### Step 9:輸入信用卡資料並點選"結帳"。 (1) Fill out the credit card information form. (2) Click the button "結帳" (結帳/Pay)

|                                                                                                    | 訂單編號                                                                                                    | 演出時間                                                                                                    | 演出地點                                                                                                    | 活動名稱                                                                                                    | 場欠名稱                                                                                                    | 票券種類                                                                                                    | 區、排、號                                                                                                    | 剽            |
|----------------------------------------------------------------------------------------------------|----------------------------------------------------------------------------------------------------|----------------------------------------------------------------------------------------------------|----------------------------------------------------------------------------------------------------|----------------------------------------------------------------------------------------------------|----------------------------------------------------------------------------------------------------|----------------------------------------------------------------------------------------------------|----------------------------------------------------------------------------------------------------|--------------|
| 8 刪除                                                                                                    | 2661448                                                                                                    | 2019/04/12<br>16:35                                                                                                    | 新莊棒球場                                                                                                    | 中華職棒30年例行賽 富邦特<br>主場不渴席                                                                                                    | 將 028                                                                                                    | 内野全祟                                                                                                    | A5區不渴席 13排9號                                                                                                    | 49           |
|                                                                                                    |                                                                                                    |                                                                                                    | 小調                                                                                                    | 計1張 票                                                                                                    | <b>價</b> 499 元                                                                                                    | <b>手續費</b> 0元                                                                                                    | 應繳總金額                                                                                                    | 49           |
| 2 取票方:                                                                                                    | đ,                                                                                                    |                                                                                                    |                                                                                                    |                                                                                                    |                                                                                                    |                                                                                                    |                                                                                                    |              |
| ●全家取票                                                                                                    | 〔(毎筆+25元)。<br>☆後・五本安日                                                                                                    | 網站手續費 (毎筆                                                                                                    | E+0元)<br>海塘駅,海海封駅6                                                                                                    |                                                                                                    |                                                                                                    |                                                                                                    |                                                                                                    |              |
| 訂里成.                                                                                                    | 121次、王王家に                                                                                                    | amiPonyypu收票1                                                                                                    | 张鸣声,杂本到声!                                                                                                    | 編號(非取票號碼)取票手續費25                                                                                                    | :元,於同店櫃檯過刷取票條碼!                                                                                                    | 單時以現金付款                                                                                                    |                                                                                                    |              |
| 訂単成                                                                                                    | 121次、王王承「                                                                                                    | amiPonyjputy, "1                                                                                                    | <sup>张鸣重,</sup> 夺本訂审:                                                                                                    | 編號(非取票號碼)取票手續費25                                                                                                    | ·元,於同店櫃檯過刷取票條碼:                                                                                                    | 單時以現金付款                                                                                                    |                                                                                                    |              |
| 訂単成<br><b>資査契</b>                                                                                                    |                                                                                                    | amiPonyjpi40,#1                                                                                                    | 光鸣声,杂车引声。                                                                                                    | 編號(非取票號碼)取票手續費25                                                                                                    | 元,於同店櫃檯過刷取票條碼。                                                                                                    | 單時以現金付款                                                                                                    |                                                                                                    |              |
| 訂 単成<br>買 <b>賣契</b><br>夏券購買相<br>手付款。一                                                                                                    | ₩<br>●<br>■<br>■<br>■<br>目<br>調<br>生<br>第<br>目<br>第<br>世<br>二<br>次<br>「<br>」<br>●<br>二<br>二<br>次<br>「<br>」<br>○<br>で<br>」<br>○<br>で<br>」<br>○<br>で<br>」<br>○<br>で<br>」<br>○<br>で<br>」<br>○<br>二<br>次<br>「<br>□<br>の<br>○<br>二<br>次<br>「<br>□<br>の<br>」<br>○<br>二<br>次<br>○<br>二<br>次<br>○<br>二<br>次<br>○<br>二<br>次<br>○<br>二<br>次<br>○<br>二<br>次<br>○<br>二<br>○<br>○<br>二<br>○<br>二                                                                                                    | ·<br>事項一、本售引<br>这後,表示訂購                                                                                                    | <sup>菜碼車,</sup> 母車訂車。<br>栗系統銷售票券,<br>人同意本次交易6                                                                                     | 編號(非取票號碼)取票手續費24<br>乃經由網際網路銷售,請訂<br>的內容並同意支付費用。本⇒                                                                                                    | 元,於同店櫃檯過刷取票條碼<br>購人依照網頁上的程序操作<br>交易票券即視同售出,訂購                                                                                                    | 單時以現金付款<br>請確實核對您所訂<br>人不得以任何理由:                                                                                                    | I購的內容是否正確,再<br>拒付本次交易費用。 二                                                                                                    | 再こ、          |
| 副単成<br><b>買査契</b>                                                                                                    | 578<br>                                                                                                    | 事項 一、本售票<br>立後,表示訂購<br>需相同,若因資<br>員,以新會員,                                                                                                    | <sup>宋時里,</sup> 母率訂里。<br>要系統銷售票券,<br>人同意本次交易的<br>料不同,導致後約<br>以持卡人為訂購,                                                             | 編號(非販票號碼)取票手讀費24<br>乃經由網際網路銷售,請訂<br>內內容並同意支付費用。本习<br>費訂單問題,請訂購人自行負<br>人身份進行訂票。三、換、)                                                                                             | 元,於同店櫃檯過刷取票條碼。<br>購人依照網頁上的程序操作<br>或る票券即視同售出,訂購<br>1.責。未有信用卡者如需用他<br>退票規範1、票券售出,如需                                                                                                    | 單時以現金付款<br>請確實核對您所訂<br>人不得以任何理由:<br>人信用卡付費 / 例<br>退、換票券,由Fa                                                                                | J購的內容是否正確,₹<br>正付本次交易費用。 二<br>□:子女需用家長的信<br>mTicket售出之活動這                                                                                               | 再ご用換         |
| <b> 夏                                   </b>                                                                                                    | 57番<br>                                                                                                    | 事項 一、本售9<br>立後,表示訂購<br>需相同,若因資<br>員,以新會員,<br>"開總要經由之                                                                                               | 深時単, 母車訂単。<br>東系統銷售票券,<br>人同意本次交易<br>料不同, 導致後維<br>以持卡人為訂購,<br>動或主辦公告為主<br>社, 2014度物合                                              | 編號(非販票號碼)政票手讀費25<br>乃經由網際網路銷售,請訂<br>約內容並同意支付費用。本考<br>賣訂單問題,請訂購人自行ؤ<br>人身份進行訂票。三、換、等<br>主。2、退換案手讀費<依票<br>计=實施中專之字第10倍依票                                                          | 元,於同店櫃檯過刷取票條碼<br>購人依照網頁上的程序操作<br>(交易票券即視同售出,訂購<br>)遺。未有信用卡者如需用他<br>息票規範1、票券售出,如需<br>面價/計算10%。3、相關手<br>(到000年42% 0円, 並俗手句)                                                                | 單時以現金付款<br>請確實核對您所言<br>人不得以任何理由:<br>人信用卡付費 / 例如<br>週、換票券,由Fa<br>環費計收及辦理方:<br>下本地、24萬經常的                                                    | II購的內容是否正確,<br>拒付本次交易費用。二<br>IU:子女需用家長的信<br>ImiTicket售出之活動退<br>ENYMU應知命。工、依<br>ENYMU應知命。工、依                                                             | 再ご用換訊は       |
| <b>買 理契</b>                                                                                                    | 57<br>開規定及注意<br>目銷售訂單加入<br>請費,週加入<br>方式,等十五年<br>新十五年                                                                                                    | 事項 一、本售專<br>立後,表示訂購<br>需相同,若因員,<br>規定,請依各活<br>規定:「營業                                                                                               | 深時単,母車1里<br>東系統銷售票券,<br>人同意本次交易的<br>料不同,導致後維<br>以持卡人為訂購,<br>動式主辦公告為三<br>小儿市税損稽微處<br>每筆調告額與有調                                      | 編號(非販票號碼)政票手讀費24<br>乃經由網際網路銷售,請訂<br>前內容並同意支付費用。本习<br>費訂單問題,請訂購人自行會<br>人身份違行訂票。三、換,這<br>主。2、遇換票手續費<依票<br>北市稽中南之字第10641895<br>須稅額會合計未滿合2)所臺幣五                                     | 元,於同店櫃檯過剛取票條碼<br>購人依照網頁上的程序操作<br>(交易票券即視同售出,訂購<br>包責。未有信用卡者如需用他<br>包票規範1、票券售出,如需<br>面價>計算10%。3、相關手<br>300%核准使用,並依法问<br>十元之交易,除買支人要求                                                      | 單時以現金付款<br>- 請確實核對您所結<br>人不得以任何理由<br>人信用卡付費 / 例5<br>退、換票券,明石53<br>方在地之稅損程微處<br>者外,零後逐筆時一                                                   | J購的內容是否正確,<br>拒付本次交易費用。<br>四:子女需用家長的信<br>mmTicket售出之活動退<br>式請查詢購票(節目)資訊<br>營料繳娛樂稅。五、依<br>Z統一發票。但應於每                                                     | 再1.用換訊統日     |
| ■                                                                                                    | 57番<br>關規定及注意<br>直<br>其<br>損<br>損<br>調<br>規<br>定<br>及<br>注<br>原<br>加<br>人<br>算<br>調<br>加<br>入<br>算<br>調<br>加<br>入<br>算<br>調<br>加<br>入<br>算<br>調<br>加<br>入<br>算<br>二<br>之<br>注<br>電<br>加<br>加<br>入<br>算<br>志<br>見<br>二<br>の<br>二<br>の<br>二<br>二<br>二<br>二<br>二<br>二<br>二<br>二<br>二<br>二<br>二<br>二<br>二 | 事項 一、本售票<br>立後,表示訂購<br>需相同,若因資<br>員,以新會後日,<br>規定:「營業人<br>一張統一發業,                                                                                   | 深時単,母車訂里。<br>東系統銷售票券,<br>人同意本次交易<br>料不同,導致後維<br>以持卡人為訂購,<br>到或主辦公告為<br>記市稅損種稅與<br>許<br>註明「按日彙開」                                   | 編號(非販票號碼)政票手讀費2<br>乃經由網際網路銷售,請訂<br>的內容並同意支付費用。本习<br>賣訂單問題,請訂購人自行<br>人身份進行訂票。三、換、<br>3<br>主。2、退換票手讀費<依票<br>北市稽中南乙字第1641896<br>現稅藉合訂未滿合) 斯臺幣五<br>月 字樣,以供查核。」。六                    | 元,於同店櫃檯過刷取票條碼<br>購人依照網頁上的程序操作<br>(交易票券即視同售出,訂購<br>遺委。未有信用卡者如需用他<br>甚葉規範1、票券售出,如需<br>面價<計算10%。3、相關手,<br>1300號核准使用,除買受人要求<br>、入場規範: 憑票入場,一/                                                | 單時以現金付款<br>請確實核對您所訂<br>人不得以任何理任何<br>人不得以任何理任何<br>人信用卡付費 / 例<br>還表許收及辦理方式<br>所在地之稅捐稽問<br>5外,得免逐筆問<br>(一票,兒童節目7)                             | I購的內容是否正確,<br>這付本次交易費用。<br>口:子女需用家長的信<br>miTicket售出之活動退<br>結輯繳娛樂稅。五、依<br>2號一發票。但應於每<br>分大人小孩皆需購票                                                        | 再二用換訊統日,     |
| 副単成<br>調査<br>算育務<br>購入<br>に<br>費<br>加<br>、<br>業<br>約<br>素<br>行<br>信<br>末<br>考<br>加<br>、<br>、<br>票<br>約<br>定<br>、<br>売<br>算<br>、<br>購<br>、<br>売<br>、<br>売<br>算<br>、<br>購<br>、<br>売<br>、<br>売<br>、<br>売<br>、<br>売<br>、<br>売<br>、<br>売<br>、<br>売<br>、<br>売<br>、<br>売 | 97<br>開規定及注意<br>見<br>以<br>調規定及注意<br>成<br>力<br>以<br>和<br>長<br>加<br>換<br>二<br>小<br>加<br>換<br>二<br>小<br>加<br>換<br>二<br>小<br>加<br>換<br>二<br>小<br>加<br>換<br>二<br>小<br>二<br>二<br>二<br>二<br>二<br>二<br>二<br>二<br>二<br>二<br>二<br>二<br>二                                                                                                    | ■ⅢFOI(9)印成票<br>事項 一、本售票<br>空後,表示訂購<br>需相同,若因員,<br>規定:請依各活<br>規定:「營業」,<br>一使用一次。七、<br>地路中報:                                                         | 深時单, 每率訂单。<br>票系統銷售票券,<br>人同意本次交易的<br>料不同, 導致後援<br>以持卡人為訂單<br>約或主辦公告為。<br>討北市稅損稽微處<br>每筆銷售豬與銷,<br>拉明「按日彙開」<br>凡持優得罵者,<br>對強等情形, 古 | 編號(非販票號碼)政票手讀費25<br>办經由網際網路銷售,請訂<br>前內容並同意支付費用。本3<br>費訂單問題,請訂購人自行負<br>人身份違行訂票。三、換,1<br>走。2、退換票手續費<依票<br>北市稽中南乙字第10641895<br>實稅藉合計未滿(含)新臺幣五<br>訂出示相關證件,未出示證<br>\$45007 面好問題一,這件更 | 元,於同店櫃檯邊剛取票條碼。<br>購人依照網頁上的程序操作<br>(交易票券即視同售出,訂購<br>過費。未有信用卡者如需用他<br>風票規範1、票券售出,如需<br>新面慣>計算10%。3,相關手<br>300號核准使用,並依法问<br>十元之交易,除買受人要求<br>、入場規範:憑票入場,一/<br>本者,需補促票券差額。八、<br>素書/保资之書。2,該注意 | 單時以現金付款<br>- 請確實核對您所訂<br>人不得以任何理由<br>人信用卡付費 / 例述<br>退、換計收及辦理符版<br>費費計收及辦理符版<br>者外,得免逐筆開工<br>、一票,兒童節目<br>、1、本<br>不同進發點無法加                   | J購的內容是否正確,<br>拒付本次交易費用。二<br>加:子女需用家長的信<br>加TTCket售出之活動退<br>結戰激娛樂稅。五、依<br>2統一發票。但應於每<br>"分大人小孩皆需購票<br>要参視同純記名有價<br>"一一一一一一一一一一一一一一一一一一一一一一一一一一一一一一一一一一一一 | 再ご用換訊続日,裏在   |
| ■<br><b>買買</b>                                                                                                    | 57                                                                                                    | ■面中の1919年の東京<br>事項 一、本售募<br>立後,表示訂購<br>需相同,若因員。<br>規定,請依各計員。<br>満切,新食各員。<br>活<br>規定:「登業人<br>一張統一發票,<br>使用一次。七、<br>提、<br>時晩日毎年<br>は、<br>情晩日毎年<br>は、 | 深時単, 每車訂里。<br>票系統銷售票券,<br>人同意本次交易<br>料不同, 導致後緒<br>以持卡人為訂購,<br>動北市税指常微處<br>每筆銷售額與獅<br>註明「按日彙開」<br>凡持優待票者,<br>總接辦項下, 大              | 編號(非販票號碼)政票手讀費2<br>⑦ 2 2 2 2 2 2 2 2 2 2 2 2 2 2 2 2 2 2 2                                                                                                    | 元,於同店櫃檯邊刷取票條碼<br>購人依照網頁上的程序操作<br>这易票参即視同售出,訂購<br>這要。未有信用卡者如需用他<br>甚葉規範1、票券售出,如需<br>面價~計算10%。3、相關手<br>计元之交易,除買受人要求<br>、入場規範:憑票入場,一,<br>牛者,需補足票券差額。八、<br>業曲保險之毒。2、該社會                      | 單時以現金付款<br>請確實核對您所言<br>人不得以任何理任何<br>人不得以任何理任何<br>人信用卡付費 / 例述<br>週一次<br>有費計收及辦理方式<br>所者外,得金返筆問<br>↓一票,兒童節目<br>↓一票,兒童節目<br>↓、本<br>次何/馬號防袖注前/ | I購的內容是否正確,<br>拒付本次交易費用。二<br>担:子女需用家長的信<br>miTicket售出之活動退<br>結響激娛樂咒。但應於每<br>5分大人小孩皆需購票<br>票券視同無記名有價勇<br>+要為才良,如無記名有價勇                                    | 再:1用換訊統日, 裏在 |

Step 10: (1) Please confirm credit card information again. (2) Click the button "確定" (確定/Confirm)

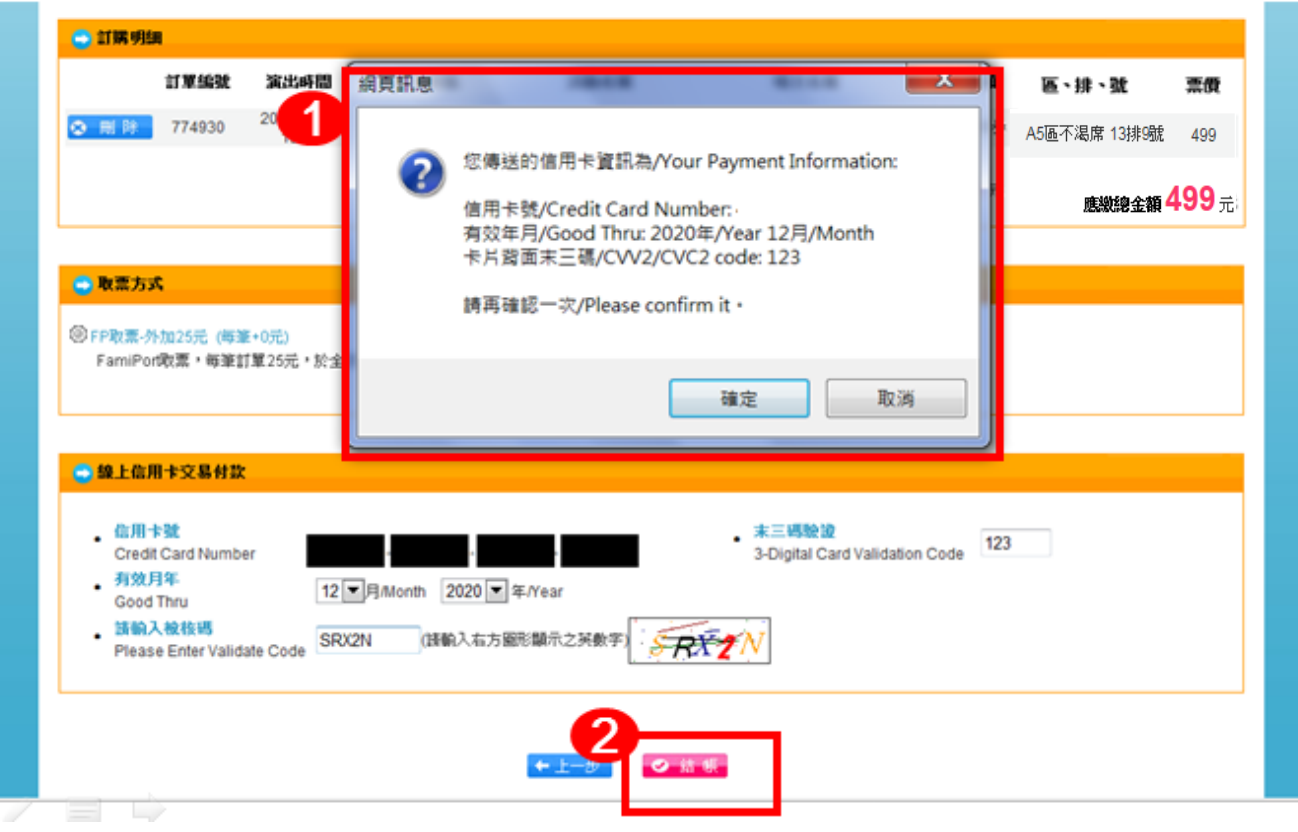

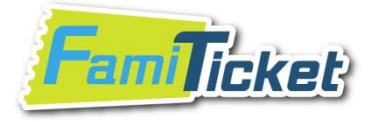

### Step 11:訂購成功!可列印訂單及取票資訊。 Congratulation! You got the tickets! Click the button"列印" to print the order list or save it. (列印/Print or Save)

Notice : When getting the tickets at the concert place, please don't forget to bring the order list and your passport. Thanks for your cooperation.

| 請從會員專項<br>取票編號:00<br>授權碼:5311<br>·發票開立聲<br>·核對帳目-別 | <ul> <li>二消費查許查與消損</li> <li>939605</li> <li>037</li> <li>明-展業業券依法向源</li> <li>購您列印此訂單已後</li> </ul> | 晚記錄<br>細出所在地之稅捐稽書<br>既存查,並至"帳目到 | 8歲申請報激娛樂稅,不須開立統一發票<br>2時 - 板對您的交易紀錄,若您有任何問 | "<br>随,歌迎道一 ~ 道五 9 : | 00~18:0078     | ■(02)6618282 | 2室胸          |
|----------------------------------------------------|---------------------------------------------------------------------------------------------------|---------------------------------|--------------------------------------------|----------------------|----------------|--------------|--------------|
|                                                    |                                                                                                   |                                 |                                            |                      |                |              |              |
| 交易日期:20                                            | 15/12/31 18:37                                                                                    |                                 |                                            |                      |                |              |              |
| 購買人姓名                                              |                                                                                                   |                                 |                                            |                      |                |              |              |
| 取票編號:00                                            | 939605                                                                                            |                                 |                                            |                      |                |              |              |
| 😂 成交明                                              | 编                                                                                                 |                                 |                                            |                      |                |              |              |
| 訂單編號                                               | 演出時間                                                                                              | 演出地點                            | 活動名稱                                       | 場次名稱                 | 票券種類           | 區、排、號        | 票價           |
| 2661448                                            | 2019/04/12<br>16:35                                                                               | 新莊樟球場                           | 中華職棒30年例行賽 富邦悍將<br>主場不渴席                   | 028                  | 内野全祟           | A5區不渴席 13排9號 | 499          |
|                                                    |                                                                                                   | 小言                              | <b>11</b> 張 <b>票價</b> 499                  | 9元                   | <b>手續費</b> 0 元 | 應繳總金額        | <b>499</b> 元 |

💼 取票方式

FP取票-外加25元

前FamiPort取票,每筆訂單25元,於全家便利商店取票時支付 取票號碼:00939605

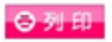